## SAN (Subject Alternate Name) Request mit einer Request-Datei unter Windows Server 2008

Erstellen einer INF-Datei

Subject muss auf den Servernamen (FQDN) gesetzt werden SAN muss auf den DNS Namen der Terminal Server NLB VIP gesetzt werden

request - Editor Datei Bearbeiten Format Ansicht ? [version] Signature="\$windows NT\$ [NewRequest] Subject = CN=**CN=CAL** KeySpec = 1 KeyLength = 1024 Exportáble = TRUE MachineKeySet = TRUE SMIME = False PrivateKeyArchive = FALSE UserProtected = FALSE UseExistingKeySet = FALSE ProviderName = "Microsoft RSA SChannel Cryptographic Provider" ProviderType = 12 RequestType = PKCS10 KeyUsage = OxaO [EnhancedKeyUsageExtension] OID=1.3.6.1.5.5.7.3.1 [RequestAttributes] CertificateTemplat webserver GAN="dns=terminal.

Aus der INF Datei eine CSR Request erstellen

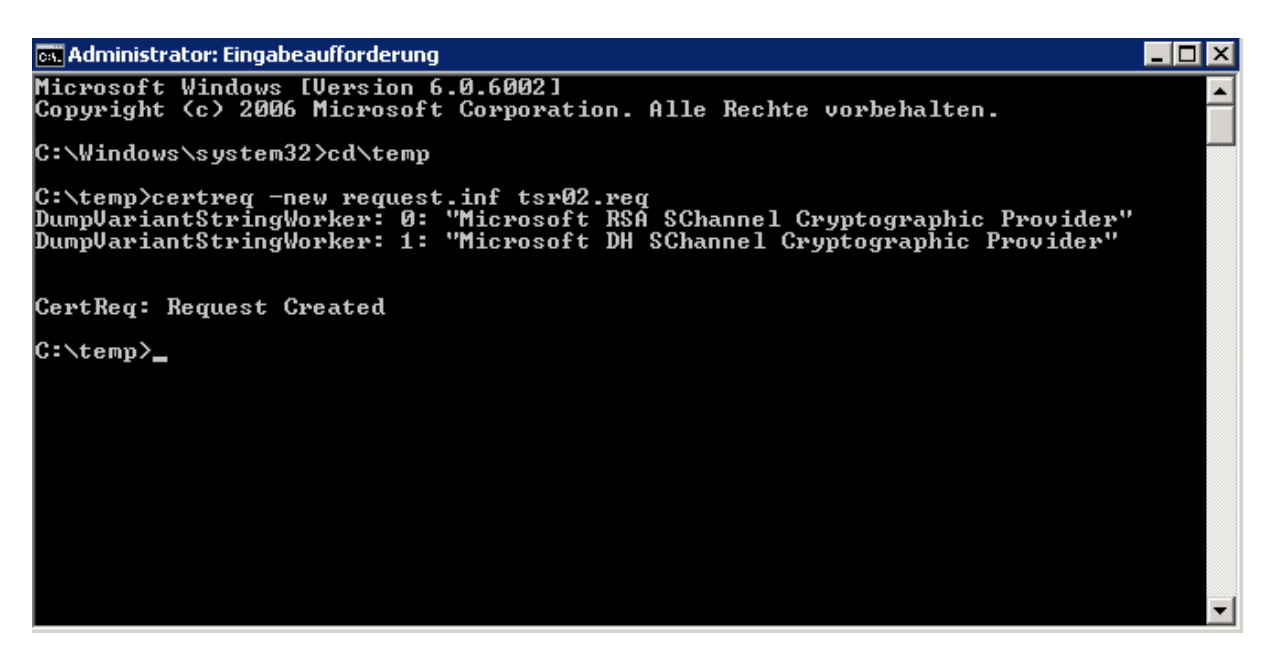

Request erstellt

Anzeige des Request mit CERTUTIL – DUMP Angabe des CSR

| 📾 Administrator: Eingabeaufforderung                                                                                                    | _ 🗆 🗵    |
|----------------------------------------------------------------------------------------------------|----------|
| C:\temp>certreq -new request.inf tsr02.req<br>DumpVariantStringWorker: 0: "Microsoft RSA SChannel Cryptographic Provider"<br>DumpVariantStringWorker: 1: "Microsoft DH SChannel Cryptographic Provider"                                                                                                    | <u> </u> |
| CertReq: Request Created                                                                                                    |          |
| C:\temp>certutil -dump tsr02.req<br>PKCS10-Zertifikatanforderung:<br>Version: 1<br>Antragsteller:<br>CN=SL                                                                                                    |          |
| öffentlicher Schlüssel-Algorithmus:<br>Algorithmus Objekt-ID: 1.2.840.113549.1.1.1 RSA (RSA_SIGN)<br>Algorithmusparameter:<br>05 00                                                                                                    |          |
| Länge des öffentlichen Schlüssels: 1024 Bits<br>öffentlicher Schlüssel: Nicht verwendete Bits = 0<br>0000 30 81 89 02 81 81 00 c6 bb 8f 9c 43 ca 6b c5 56<br>0010 1a f8 f4 0c 21 73 71 9f db 90 df f4 d9 94 b4 af<br>0020 f0 23 70 e1 aa c4 be 49 e7 c5 a4 54 d6 f7 c0 c8<br>0030 42 6f cd 7e 51 26 06 05 d3 ca ab 1b 56 51 d9 58<br>0040 92 79 61 e2 21 c2 21 c2 22 ca b2 d6 |          |

Den CSR gegen die CA senden

| Zertifizierungsstelle auswählen               | ? ×                        | e Zertifikate\Zertifikate]              |                        |                          |          |
|-----------------------------------------------|----------------------------|-----------------------------------------|------------------------|--------------------------|----------|
| Wählen Sie die Zertifizierungsstelle, die Sie | verwenden möchten.         |                                         |                        |                          |          |
| Zertifizierungsstelle                         | Computer                   |                                         |                        |                          |          |
| RootCA                                        | STATISTICS IN CONTRACTOR   | Ausgestellt von                         | Gültig bis             | Beabsichtigte Zwecke     | Angezei  |
|                                               |                            | In d                                    | leser Ansicht werden k | eine Elemente angezeigt. |          |
|                                               |                            |                                         |                        |                          |          |
|                                               |                            |                                         |                        |                          |          |
| 4                                             |                            |                                         |                        |                          |          |
|                                               |                            |                                         |                        |                          |          |
|                                               | Abbrechen                  |                                         |                        |                          |          |
|                                               |                            |                                         |                        |                          |          |
| E Zertifikatregistrierungsanforderu           |                            |                                         |                        |                          |          |
| 🗄 🔤 sinarca o rero aserama oge si             |                            |                                         |                        |                          |          |
|                                               |                            |                                         |                        |                          |          |
|                                               | 🔤 Administrator: Eingabeau | ifforderung - certreq -submit tsr02.req | tsr02.cer              |                          |          |
|                                               | C:\temp>certreq -sub       | mit tsr02.req tsr02.cer                 |                        |                          | <b>^</b> |
|                                               |                            |                                         |                        |                          |          |
|                                               |                            |                                         |                        |                          |          |
|                                               |                            |                                         |                        |                          |          |
|                                               |                            |                                         |                        |                          |          |
|                                               |                            |                                         |                        |                          |          |
|                                               |                            |                                         |                        |                          |          |
|                                               |                            |                                         |                        |                          |          |
|                                               |                            |                                         |                        |                          |          |
|                                               |                            |                                         |                        |                          |          |
|                                               |                            |                                         |                        |                          |          |
|                                               |                            |                                         |                        |                          | -        |
|                                               |                            |                                         |                        |                          |          |

Erfolgreich ausgestellt (Kann man auch in der CA Verwaltung unter ausgestellte Zertifikate sehen)

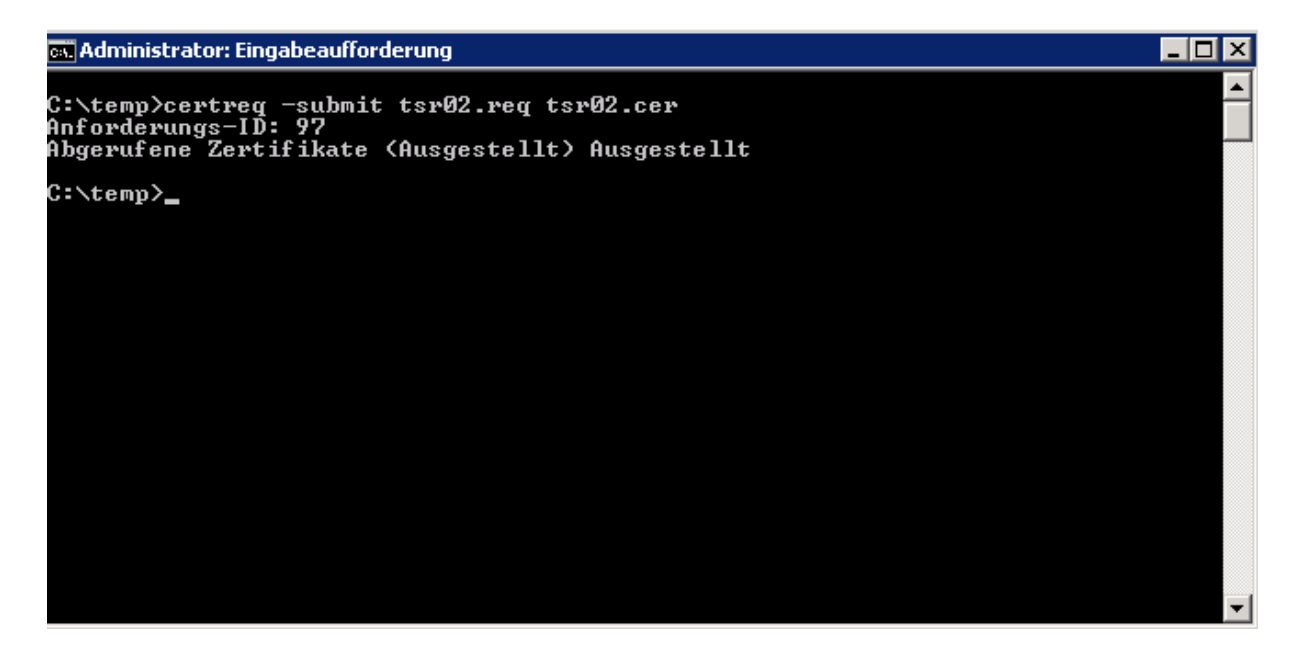

Import des Zertifikats in den Zertifikatspeicher des lokalen Computers (Rechtsklick Zertifikate – Importieren – Angabe des Zertifikats)

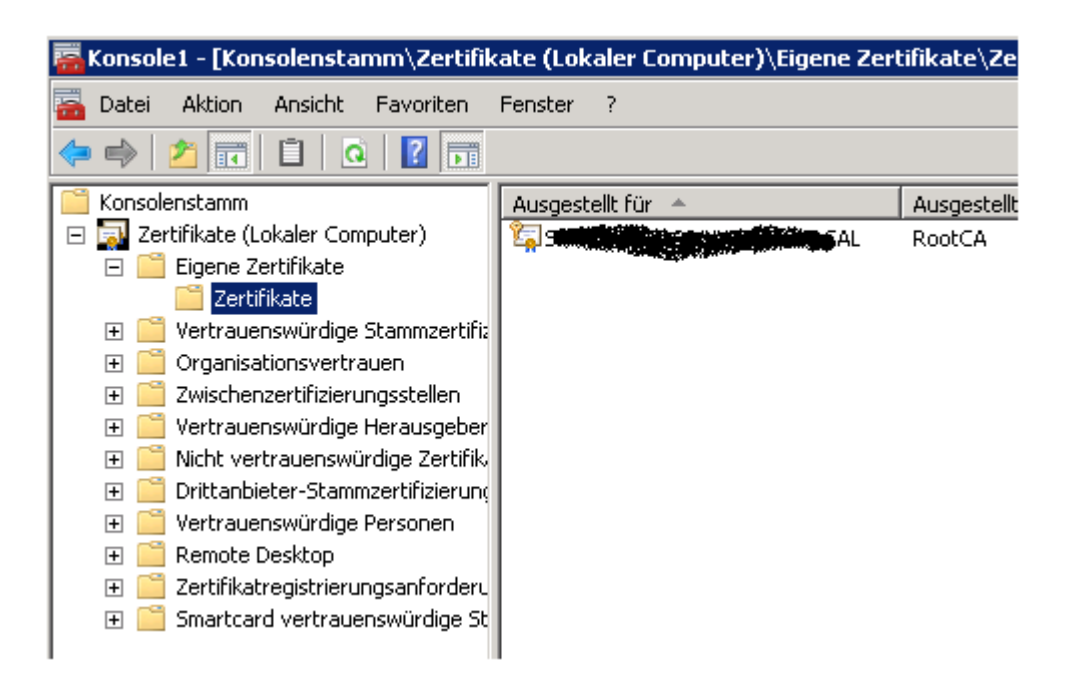

Anzeige des SAN in den Zertifikateigenschaften

| Zertifikat                                   | ×                                                                                                    |  |  |  |  |
|----------------------------------------------|----------------------------------------------------------------------------------------------------|--|--|--|--|
| Allgemein Details Zertifizierungspfad        |                                                                                                    |  |  |  |  |
|                                              |                                                                                                    |  |  |  |  |
| Anzeigen: <a>Anzeigen</a>                    |                                                                                                    |  |  |  |  |
| Feld                                         | Wert                                                                                                    |  |  |  |  |
| Schlüsselverwendung                          | Digitale Signatur, Schlüsselver                                                                                                    |  |  |  |  |
| Erweiterte Schlüsselverwen                   | Serverauthentifizierung (1.3.6                                                                                                    |  |  |  |  |
| Schlüsselkennung des Antra                   | 6c d8 55 35 43 91 62 43 59 cb                                                                                                    |  |  |  |  |
| 🐻 Stellenschlüsselkennung                    | Schlüssel-ID=c1 b9 df bd 8c 1                                                                                                    |  |  |  |  |
| 🛐 Sperrlisten-Verteilungspunkte              | [1]Sperrlisten-Verteilungspunk                                                                                                    |  |  |  |  |
| 🐻 Zugriff auf Stelleninformatio              | [1]Stelleninformationszugriff:                                                                                                    |  |  |  |  |
| Alternativer Antragstellerna                 | DNS-Name=tell the state of the state of the |  |  |  |  |
| Fingerabdruckalgorithmus                     | sha1 🗾                                                                                                    |  |  |  |  |
| DNS-Name=terminal                            |                                                                                                    |  |  |  |  |
| Eigenschaften bearbeite                      | n In Datei kopieren                                                                                                    |  |  |  |  |
| Weitere Informationen über Zertifikatdetails |                                                                                                    |  |  |  |  |
|                                              | ОК                                                                                                    |  |  |  |  |